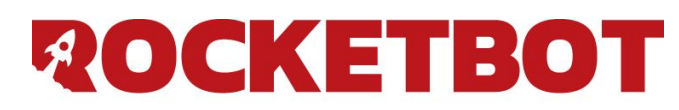

Documentación de Rocketbot Studio

## **GIT Source Control**

Addon para hacer commit push y pull al repositorio

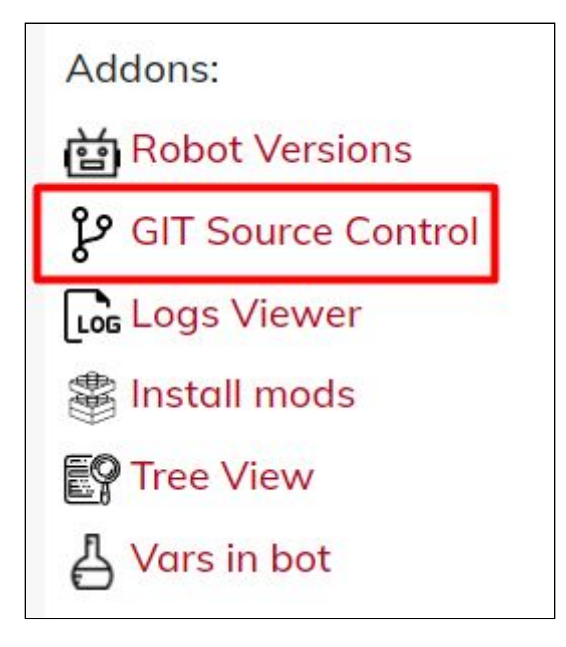

**1. Activar Repositorio:** Crear una carpeta, en este caso se llamará **rocket\_git** y quedará en el **Escritorio**.

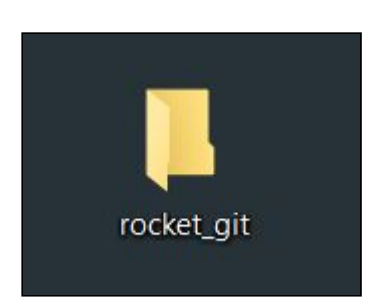

### • **Crear Repositorio:** Acceder a github y crear un repositorio

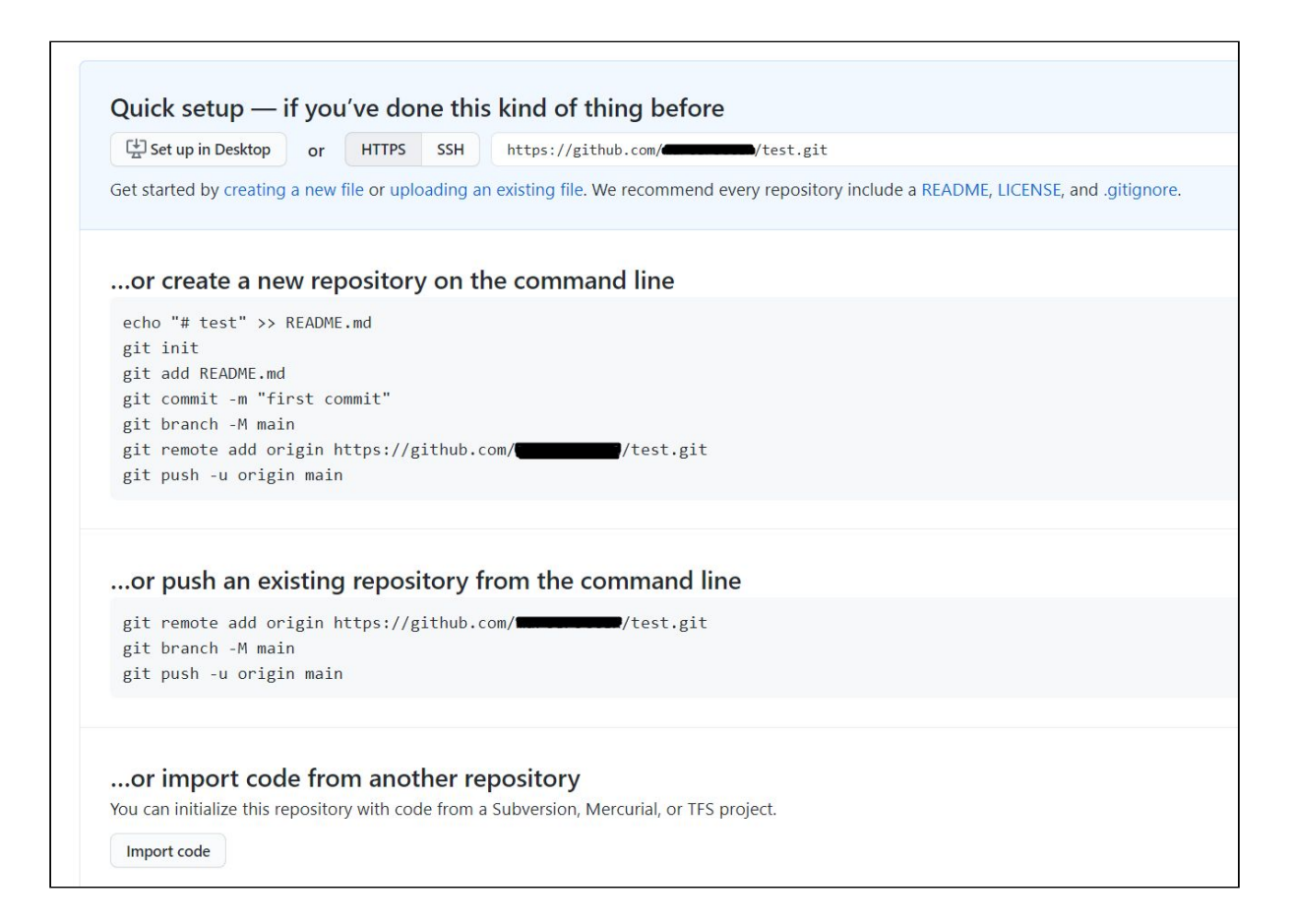

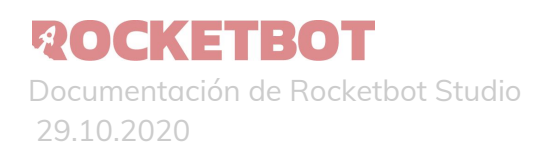

 Inicializar git: Ir a la carpeta por línea de comandos e inicializar Git con la instrucción "git init".

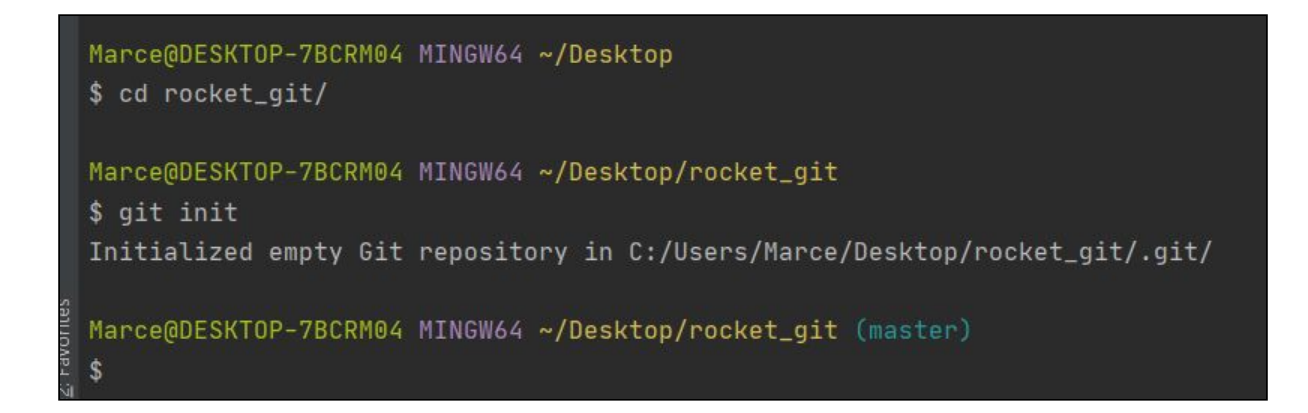

 Guardar BD en carpeta: Desde Rocketbot abrir el robot principal, ir a la pestaña Robot y descargar a una BD, este archivo lo dejaremos en la carpeta rocket\_git.

| Studio v2020.12.30 |                                                            |
|--------------------|------------------------------------------------------------|
| Nombre del Robot:  | 🐼 Eventos 🕼 Variables 🔂 Robot 🗮 Bots en Proyecto           |
| test_git           |                                                            |
| 🗌 Modo en vivo 😧   | Nombre:                                                    |
| Filtrar comando    | test_git                                                   |
|                    | Descripción:                                               |
| Web >              |                                                            |
| Sistema >          |                                                            |
| Scripts >          | Ruta del archivo:C:\Users\Marce\Desktop\Rocketbot\robot.db |
| EQ Desktop >       | Robots en <b>"test_git"</b> :                              |
| Logica >           |                                                            |
| Archivos >         | • 🕈 test_git                                               |
| Virtualización >   |                                                            |
| MySQL,             | Exportar robot y sub-robots a DB Guardar en archivo Json   |
| 🕅 Email »          |                                                            |

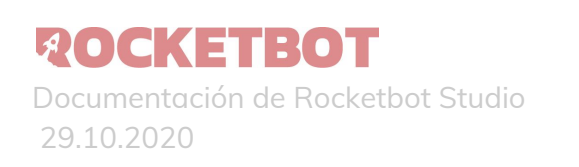

| 🦸 Selec file to sa                         | ive DB    |                 |                          |                      | ×                  |
|--------------------------------------------|-----------|-----------------|--------------------------|----------------------|--------------------|
| Guardar en:                                | 📙 rocket_ | git             | - G 🕫 🖻                  | ? 🛄 🗸                |                    |
| Acceso rápido<br>Escritorio<br>Bibliotecas | Nombre    |                 | Fecha de m<br>22-02-2021 | odificación<br>17:23 | Tipo<br>Carpeta de |
| Este equipo<br>Red                         | <         |                 |                          |                      | >                  |
| -                                          | Nombre:   | test.db         |                          | ~                    | Guardar            |
|                                            | Tipo:     | All Files (*.*) |                          | ~                    | Cancelar           |

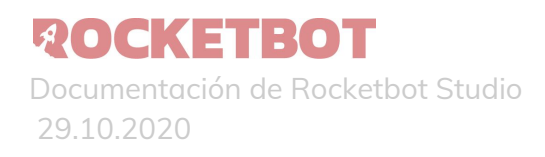

**2. Agregar el archivo:** Desde línea de comandos, realizaremos el primer commit hacia el repositorio con la instrucción de **remote add** que nos entrega github al crear el repo, luego un **git add** y el **commit**.

```
Marce@DESKTOP-7BCRM04 MINGW64 ~/Desktop/rocket_git (master)
$ git remote add origin https://github.com/ /test.git
Marce@DESKTOP-7BCRM04 MINGW64 ~/Desktop/rocket_git (master)
$ git add .
Marce@DESKTOP-7BCRM04 MINGW64 ~/Desktop/rocket_git (master)
$ git commit -m "first commit"
[master (root-commit) c706fa7] first commit
1 file changed, 0 insertions(+), 0 deletions(-)
create mode 100644 test.db
```

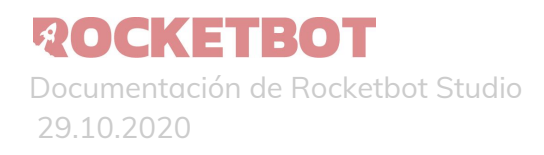

# • Realizar Push: Finalmente realizaremos el primer Push con: git push --set-upstream origin master

| 😱 GitHu | b Login                                                 | × |
|---------|---------------------------------------------------------|---|
|         | GitHub<br>Login                                         |   |
|         | Username or email<br>Password                           |   |
|         | Login X Cancel                                          |   |
|         | Don't have an account? Sign up<br>Forgot your password? |   |

Nos pedirá las credenciales de Github y realizará la subida.

**ROCKETBOT** Documentación de Rocketbot Studio 29.10.2020

#### Si revisamos nuestro GitHub veremos el archivo subido

| <mark>}</mark> P master → ਮੈ 1 branch ⊙ 0 ta | gs                                          | Go to file | Add file -       | ⊻ Code <del>+</del> |
|----------------------------------------------|---------------------------------------------|------------|------------------|---------------------|
| 😫 🚥 first commit                             |                                             | c706fa     | 7 19 minutes ago | 1 commit            |
| 🗅 test.db                                    | first commit                                |            |                  | 19 minutes ago      |
| Help people interested in this repository    | understand your project by adding a README. |            |                  | Add a README        |

### 3. Cargar BD del repositorio: Desde Rocketbot Studio

|                           |                          |                            |   | 🎾 Robot n                                                    | uevo                              | ઽ Cargar DB de Proyecto                                           |
|---------------------------|--------------------------|----------------------------|---|--------------------------------------------------------------|-----------------------------------|-------------------------------------------------------------------|
| Rocketbot - S             | eleccione ur             | archivo                    |   |                                                              | ×                                 | ]                                                                 |
| Buscar en:                | 📕 rocket_                | git                        | ~ | G 👂 📂 🖽 🗸                                                    |                                   | oyectos abiertas                                                  |
| Acceso rápido             | Nombre<br>git<br>test.db | )                          | 1 | echa de modificación<br>22-02-2021 17:30<br>22-02-2021 17:27 | Tipo<br>Carpeta de<br>Data Base F |                                                                   |
| Escritorio<br>Bibliotecas |                          |                            |   |                                                              |                                   | Prueba.Db<br>/Marce/Downloads/hvillama<br>021-02-22 16:26:50      |
| Este equipo               |                          |                            |   |                                                              |                                   | <b>ductor</b><br>/Marce/Downloads/Robot tro<br>021-02-22 16:19:41 |
| Red                       | <                        |                            |   |                                                              | >                                 |                                                                   |
|                           | Nombre:<br>Tipo:         | test.db<br>All Files (*.*) |   | ~ [<br>~                                                     | Abrir<br>Cancelar                 | /Marce/Desktop/test_git/test<br>021-02-22 12:33:16                |

abriremos la BD que se encuentra en la carpeta **rocket\_git** 

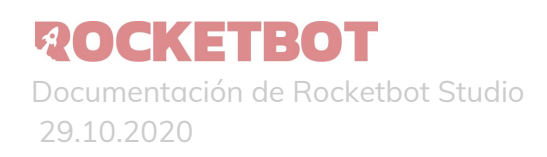

- **Realizar cambio:** Cargaremos el bot que queremos modificar, agregaremos un cambio y daremos click en Guardar.
- **Realizar Commit:** Ir al Addon **Git Source Contro**l y agregar un comentario, clickear el botón **Commit,** nos mostrará un mensaje.

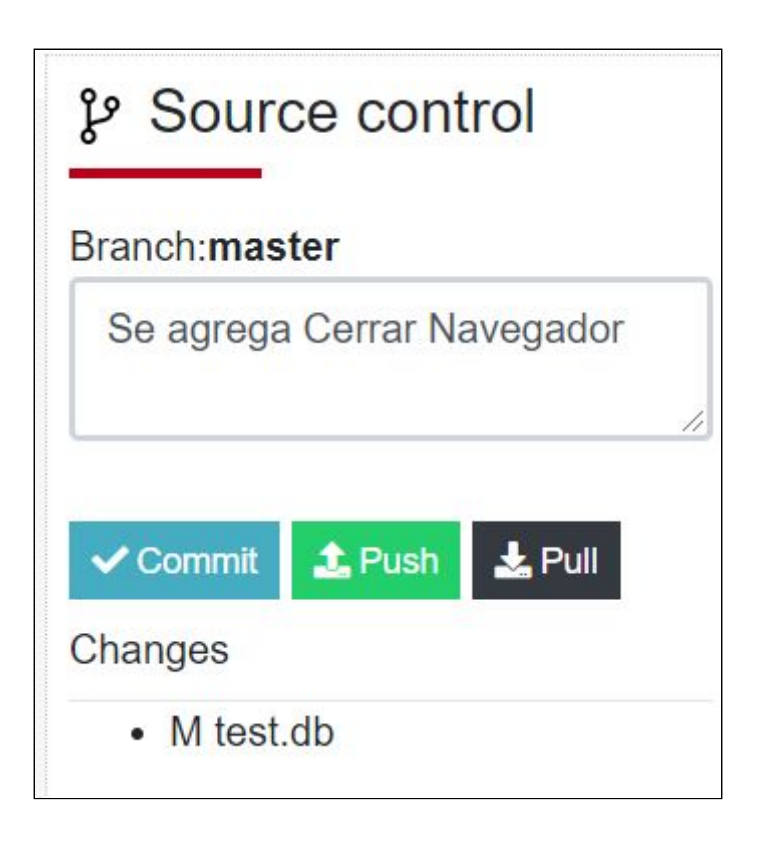

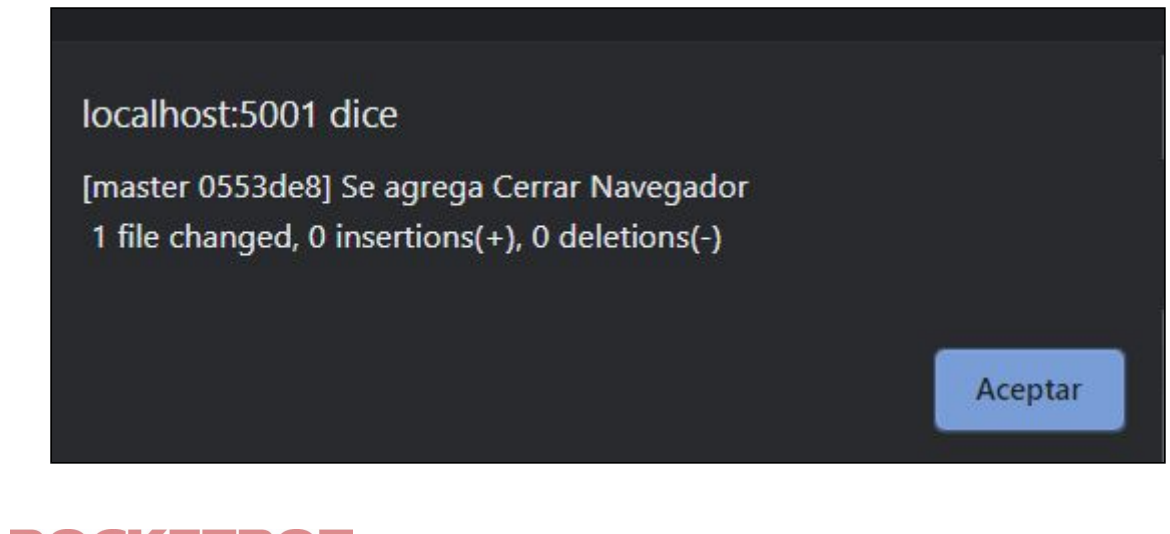

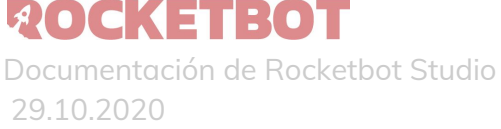

• **Realizar Push:** Luego del commit no nos mostrará nada en **Changes** y podemos clickear el botón **Push**.

| P Source control       |     |
|------------------------|-----|
| Branch:master          |     |
| Commit message         |     |
|                        | _// |
| ✓ Commit ▲ Push ▲ Pull |     |
| Changes                |     |

Ingresamos las credenciales y realizará la subida

| GitHut | ) Login                                                                 | × |
|--------|-------------------------------------------------------------------------|---|
|        | GitHub<br>Login                                                         |   |
|        | Username or email Password                                              |   |
|        | Login Cancel<br>Don't have an account? Sign up<br>Forgot your password? |   |

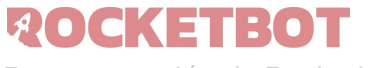

Documentación de Rocketbot Studio 29.10.2020

Si revisamos nuestro GitHub veremos el cambio subido desde Rocketbot

| မှီ master 👻 | င့် 1 branch 🛛 🕤 tags      | Go to file | Add file -    | ⊻ Code -      |
|--------------|----------------------------|------------|---------------|---------------|
| 0            | Se agrega Cerrar Navegador | 0553de8    | 6 minutes ago | 🕑 2 commits   |
| 🗋 test.db    | Se agrega Cerrar Navegador |            |               | 6 minutes ago |

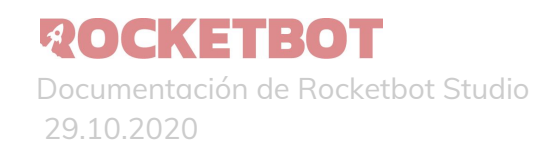